| Name:             |        | Grading Quarter:                                                                                                    | Week Beginning:                                                                                                    |                                                                                                    |                                                                                                    |
|-------------------|--------|----------------------------------------------------------------------------------------------------|----------------------------------------------------------------------------------------------------|----------------------------------------------------------------------------------------------------|----------------------------------------------------------------------------------------------------|
| David Petersen    |        | 3                                                                                                    | 2/17                                                                                                    |                                                                                                    |                                                                                                    |
| School Year:24-25 |        |                                                                                                    | Subject: Graphic Design 1                                                                                                    |                                                                                                    |                                                                                                    |
|                   | Notes: | Objective: Utilize t                                                                                                    | Academic                                                                                                    |                                                                                                    |                                                                                                    |
| Monday            |        | Lesson Overview: N<br>http://www.youtube<br>clone and<br>erasers) use the pi<br>Use a landscape p<br>Also touch on<br>Gradient<br>Paint Bucket<br>Blur<br>Sharpen<br>Smudge<br>Dodge<br>Burn<br>Sponge<br>Break up the categ<br>tools (text etc.)<br>Remind them to mathem<br>themselves, make<br>possible for a mato<br>Toolbar Basics Pai<br>Pull up the picture<br>over the different to<br>mode in the contro<br>panel and have the<br>they go along)<br>Crop Tool -Crops p<br>(click and drag to c<br>Eyedropper Tool- u<br>active color<br>(click on area to pio<br>Spot Healing Brush<br>its surrounding<br>(click and paint ove<br>Brush tool- Much li<br>(select size and typ<br>selected color)<br>Clone Stamp Tool-<br>(find image and us<br>Eraser- Erases cor<br>(you can change th<br>Background Erase<br>(Adjust the target u<br>Magic Eraser- Wor<br>selection that is se<br><b>Guided- Indepeno</b><br>Finish weeding and<br>Introduction to Box<br>Magazine Cover | Walk them through the ba<br><u>a.com/watch?v=R99YxGi</u><br>cture of the lighthouse ar<br>icture to review using the<br>pories into the selection a<br>ake these portrait style, the<br>it look real, and try to find<br>the car or the house we<br>poly (make sure they are<br>lem look at the different op<br>bicture to a smaller area<br>crop and hit enter)<br>used to select certain color<br>ck up color)<br>h- used to take out unwar<br>er area then let go)<br>ke in AI, used to make st<br>be of brush from brush m<br>to Used to pick up an image<br>e your ALT key to target<br>mpletely<br>he size in the control panel<br>r Tool- Picks up the center<br>using the control panel to<br>its the same as the magi-<br>lected<br><b>tent Practice</b><br>d masking vinyl<br>s Project and review settin | asic toolbar.<br>groU (Crop, eye, spot, brush,<br>ad water)<br>gradient tool<br>rea, touch up area, and other<br>hey are to place the text<br>the best images<br>looks good.<br>ith the ocean behind it and go<br>in the normal<br>btions in the control panel as<br>ors in an image to make it your<br>hed areas and combine it with<br>rokes and placing symbols etc.<br>enu- ALT with pick up a<br>le to copy it somewhere else<br>the area to copy)<br>el)<br>er and erases that color range<br>target what you want erased)<br>c wand and erases the color | Standards:<br><b>3.1</b> Differentiate<br>among the color<br>spaces (e.g., RGB,<br>CMYK, Spot Color,<br>L*a*b*, HSB, HSL,<br>grayscale, and hex<br>color) and how they<br>relate to graphic<br>design<br><b>5.3</b> Utilize correct<br>software for the<br>final product (i.e.,<br>page layout, photo<br>manipulation,<br>illustration, etc.)<br><b>5.4</b> Apply effective<br>computer file<br>management<br>techniques (e.g.,<br>file naming,<br>organization,<br>storage, and<br>backup)<br><b>5.5</b> Differentiate<br>among graphic file<br>formats based on<br>compatibility, file<br>size, resolution,<br>color gamut, and<br>medium (i.e., JPG,<br>TIFF, RAW, PSD,<br>PDF, INDD, AI,<br>GIF, PNG, etc.) |

|           | Notes: | Objective: Utilize the Hand, Rotate View, and Zoom Tools                                                                                                    | Academic                                                                                                    |
|-----------|--------|----------------------------------------------------------------------------------------------------|----------------------------------------------------------------------------------------------------|
| Tuesday   |        | Lesson Overview:<br>Use picture of Grant in front of the ocean<br>Brief on vector tools<br>Show the time magazine designer video<br>Hand<br>rotate view<br>zoom                                                                                                    | Standards:<br>5.3 Utilize correct<br>software for the<br>final product (i.e.,<br>page layout, photo<br>manipulation,<br>illustration, etc.)<br>5.4 Apply effective<br>computer file<br>management<br>techniques (e.g.,<br>file naming,<br>organization,<br>storage, and<br>backup)<br>5.5 Differentiate<br>among graphic file<br>formats based on<br>compatibility, file<br>size, resolution,<br>color gamut, and<br>medium (i.e., JPG,<br>TIFF, RAW, PSD,<br>PDF, INDD, AI,<br>GIF, PNG, etc.)               |
| Wednesday | NOLES: | Lesson Overview:<br>go over the text tool and also show them how to make a clipping mask<br>Review what a layer mask is<br>have them go into ps and find a beach, then find a animal. show how to do<br>a layer mask, refine edge, brushes including the big<br>brush so it looks like the bottom of the animal is faded into the beach and<br>talk about soft edges<br>Go over layer text mask<br>get a picture<br>type<br>put the picture on top<br>command click on the T<br>click on layer mask<br>Clipping Mask<br>same as above, but control click on Text Layer and then go to clipping<br>mask (advantage is you can move it around<br>Then go to FX and let them play around<br>Layers in Photoshop Review<br>Opening Layers (look under window in menu)<br>Adding a layer<br>Unlocking a layer<br>Unlocking a layer<br>Deleting Layers (Drag to trash can in bottom corner)<br>Eye (what is visible or not)<br>Highlighted layer (what is currently active)<br>Stacking order of layers (what is on topsame on picture)<br>changing order (click and drag)<br>opacity and fill color<br>FX - Effects | Standards:<br>Standards:<br>5.3 Utilize correct<br>software for the<br>final product (i.e.,<br>page layout, photo<br>manipulation,<br>illustration, etc.)<br>5.4 Apply effective<br>computer file<br>management<br>techniques (e.g.,<br>file naming,<br>organization,<br>storage, and<br>backup)<br>5.5 Differentiate<br>among graphic file<br>formats based on<br>compatibility, file<br>size, resolution,<br>color gamut, and<br>medium (i.e., JPG,<br>TIFF, RAW, PSD,<br>PDF, INDD, AI,<br>GIF, PNG, etc.) |

|          | Notes: | Objective: Complete Colorization of a B/W Photo                                                                                                    | Academic                                                                                                    |
|----------|--------|----------------------------------------------------------------------------------------------------|----------------------------------------------------------------------------------------------------|
| Thursday |        | Lesson Overview: Show how to change the mode to cmyk<br>make a selection<br>create a fill and adjustment layer<br>use hue and saturation to change the color or something else<br>change the blend mode<br>change the fill opacity | Standards:<br>8.1 Differentiate<br>among the color<br>spaces (e.g., RGB,<br>CMYK, Spot Color,<br>L*a*b*, HSB, HSL,<br>grayscale, and hex<br>color) and how they<br>relate to graphic<br>design |
| Friday   | Notes: | Utilize Blending Modes in a Photograph<br>Lesson Overview:<br>Use blending modes found in the layers panel                                                                                                    | Academic<br>Standards:                                                                                                    |